# **Possible solution if the EXB download Fails** Experience Builder Developer Edition 1.12

You may have run into this issue where you are attempting to **Download** a ZIP file of your Experience Builder Developer Project.

| Pub            | lished | •         |         | Published |
|----------------|--------|-----------|---------|-----------|
|                | 6      |           |         |           |
| Parcel Map v14 |        | Parcel    | Map v12 | 2         |
| GIO_DasT       |        | GIO_Da    | sT      |           |
| 07/29/2023     |        | 07/29/2   | 023     |           |
| <br>           | (      | Duplicate |         | <u>د</u>  |
|                | E      | Edit info |         |           |
| •              |        | Delete    |         | Published |
| Download       |        | Download  |         |           |
|                |        |           | _       |           |

The download process spawns a Loading Page with a spinning wheel with a URL like this:

https://localhost:3001/download/13?locale=en-

us&token=k6faaQjLoGLpvzuE5leVrcgnLkXbjKsstq4TXEYCnvlvw8lHnvXoRqYJqpr2NMl4sfWuNnLOpl0rPahZ6sx-

ElJ9lUj6viAdAUmrJyrfjnqTZUDsaEQibpB7gsK7Qt0k59aP75KKMAAtjxHvYx6ODuxIAJeUddQLCQHuv Y37hZVoSdINSQjTbAcjqUwPN787dvdLQYiLd1D4oLUtGWuXncTp6062bMeIL33qV4Jlzc0

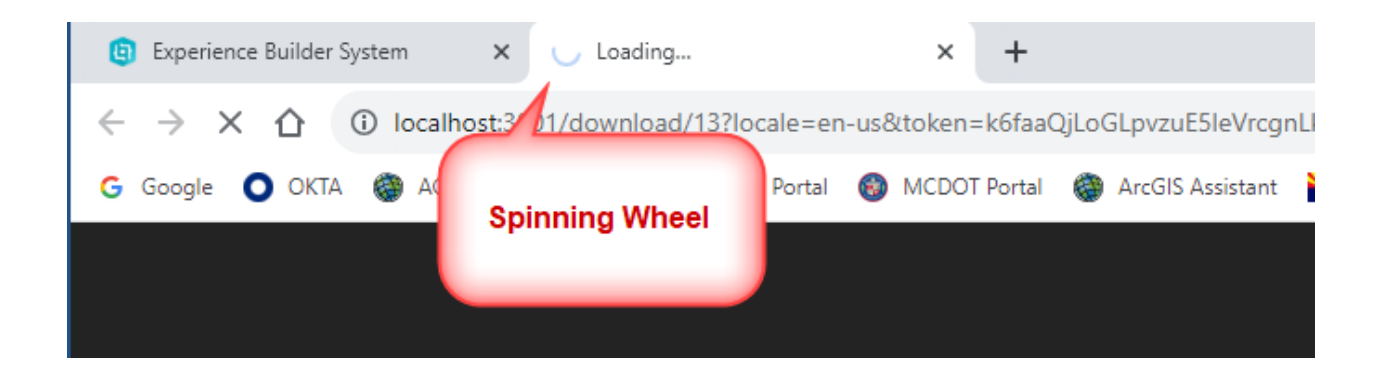

After waiting for a while, you get this error message:

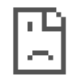

# This page isn't working

localhost didn't send any data.

ERR\_EMPTY\_RESPONSE

Reload

| Published      | Published        |
|----------------|------------------|
|                |                  |
| Parcel Map v14 | Parcel Map v12   |
|                |                  |
| GIO_DasT       | GIO_DasT         |
| 07/29/2023     | 07/29/2023       |
| Ľ              | Duplicate        |
|                | Edit info        |
| Download       | Delete Published |

So you attempt to **Download** the ZIP file a second time.

You get this new error message:

#### Not Found

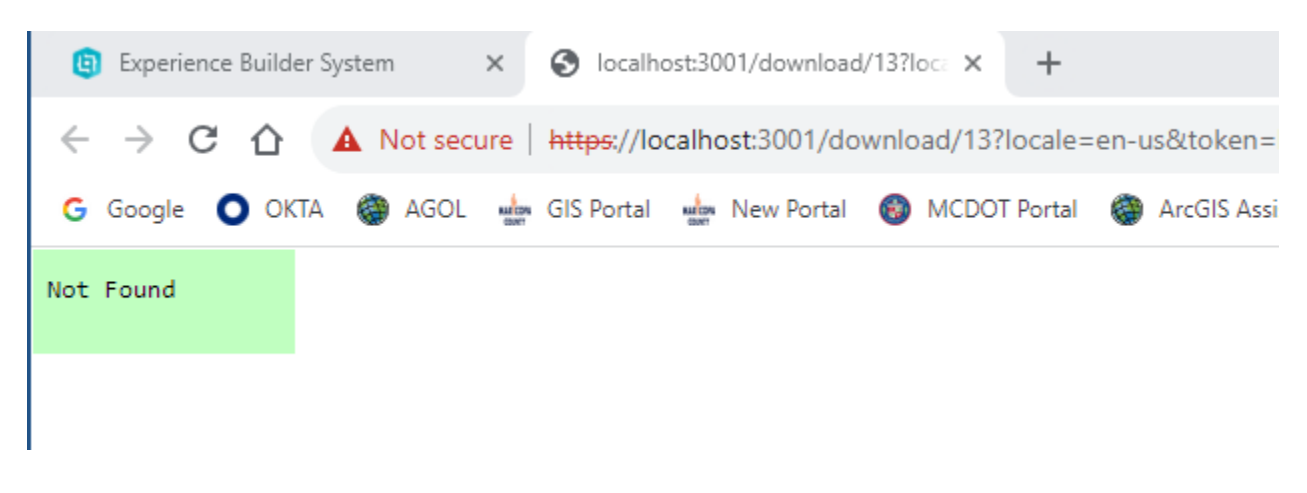

How do you proceed?

#### I have found a way get around this issue which works most of the time.

For reference, I am using Experience Builder Developer Edition **1.12** (July, 2023).

Node.js version 14.21.3 (Fermium)

Windows 10 Enterprise

https://nodejs.org/en/download/releases

n news

### **Previous Releases**

io.js & Node.js

Releases 1.x through 3.x were called "io.js" as they were part of the io.js fork. As of Node.js 4.0.0 the former release lines of io.js converged with Node.js 0.12.x into unified Node.js releases.

|   | Version          | LTS      | Date       | V8          | npm     | NODE_MODULE_VERSION | [1]    |    |          |           |
|---|------------------|----------|------------|-------------|---------|---------------------|--------|----|----------|-----------|
|   | Node.js 20.1.0   |          | 2023-05-03 | 11.3.244.8  | 9.6.4   | 115                 |        |    | Releases | Changelog |
|   | Node.js 19.9.0   |          | 2023-04-10 | 10.8.168.25 | 9.6.3   | 111                 |        |    | Releases | Changelog |
|   | Node.js 18.16.0  | Hydrogen | 2023-04-12 | 10.2.154.26 | 9.5.1   | 108                 |        |    | Releases | Changelog |
|   | Node.js 17.9.1   |          | 2022-06-01 | 9.6.180.15  | 8.11.0  | 102                 |        |    | Releases | Changelog |
|   | Node.js 16.20.0  | Gallium  | 2023-03-28 | 9.4.146.26  | 8.19.4  | 93                  |        |    | Releases | Changelog |
|   | Node.js 15.14.0  |          | 2021-04-06 | 8.6.395.17  | 7.7.6   | 88                  |        |    | Releases | Changelog |
| I | Node.js 14.21.3  | Fermium  | 2023-02-16 | 8.4.371.23  | 6.14.18 | 83 Re               | leases |    | Releases | Changelog |
| ľ | Node.js 13.14.0  |          | 2020-04-29 | 7.9.317.25  | 6.14.4  | 79                  |        | -/ | Releases | Changelog |
|   | Node.js 12.22.12 | Erbium   | 2022-04-05 | 7.8.279.23  | 6.14.16 | 72                  |        |    | Releases | Changelog |

#### Looking for latest release of a version branch?

Select Releases for Node.js 14.21.3 Fermium and download it.

Docs Docs Docs Docs Docs Docs Docs Follow these steps:

## 1.

Close the Experience Builder. Close the npm Server window. Close the npm Client window.

## 2.

Navigate to your server \pubic\apps folder.

C:\DAVID\EXB\EXB13\server\public\apps

| 0  | 7/14/2023 6:15 PM  | File folder |
|----|--------------------|-------------|
| 1  | 7/17/2023 4:23 PM  | File folder |
| 2  | 7/19/2023 7:02 AM  | File folder |
| 3  | 7/19/2023 7:41 AM  | File folder |
| 4  | 7/20/2023 2:12 PM  | File folder |
| 5  | 7/21/2023 10:57 AM | File folder |
| 6  | 7/22/2023 4:19 PM  | File folder |
| 7  | 7/22/2023 4:47 PM  | File folder |
| 8  | 7/23/2023 11:23 AM | File folder |
| 9  | 7/23/2023 11:57 AM | File folder |
| 10 | 7/24/2023 5:09 PM  | File folder |
| 11 | 7/24/2023 4:08 PM  | File folder |
| 12 | 7/26/2023 9:59 AM  | File folder |
| 13 | 7/29/2023 12:17 PM | File folder |
| 14 | 7/27/2023 5:55 PM  | File folder |

Open the folder related to your EXB Project.

In this example, this is folder **13**.

## Delete the **download-times.json** file if it exists.

## C:\DAVID\EXB\EXB13\server\public\apps\13

| resources             | 7/29/2023 12:10 PM | A File folder |        |
|-----------------------|--------------------|---------------|--------|
| 📔 config.json         | 7/29/2023 12:14 PM | A JSON File   | 175 KB |
| 🧾 download-times.json | Delete 23 12:27 PI | A JSON File   | 1 KB   |
| 📔 info.json           | 23 12:14 PM        | A JSON File   | 1 KB   |

### Open the **server** folder

## C:\DAVID\EXB\EXB13\server\

| cert                | 7/13/2023 2:57 PM  | File folder |        |
|---------------------|--------------------|-------------|--------|
| node_modules        | 7/13/2023 3:19 PM  | File folder |        |
|                     | 7/13/2023 3:43 PM  | File folder |        |
| src 🔤               | 7/13/2023 2:57 PM  | File folder |        |
| 📙 temp              | 7/29/2023 12:36 PM | File folder |        |
| 📔 package.json      | 7/13/2023 2:57 PM  | JSON File   | 2 KB   |
| 📔 package-lock.json | 7/13/2023 2:57 PM  | JSON File   | 559 KB |
| 📔 version.json      | 7/13/2023 2:57 PM  | JSON File   | 1 KB   |

### Navigate to the server\temp folder.

### C:\DAVID\EXB\EXB13\server\temp\

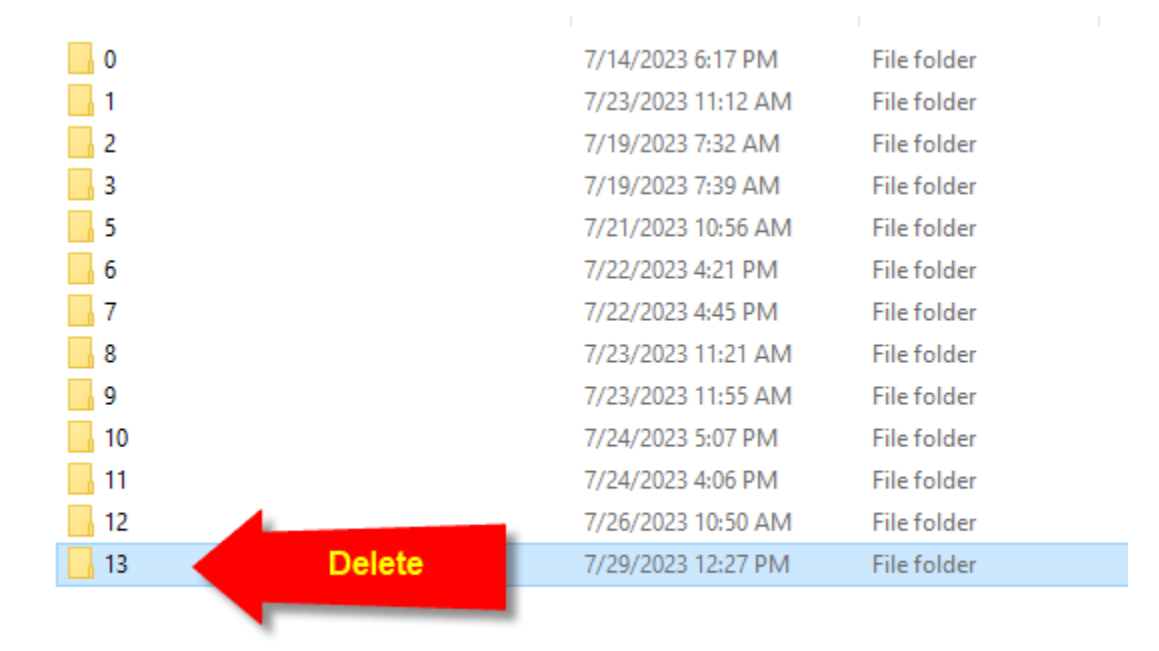

Delete the folder related to your EXB Project.

## 3.

Start the npm Server process.

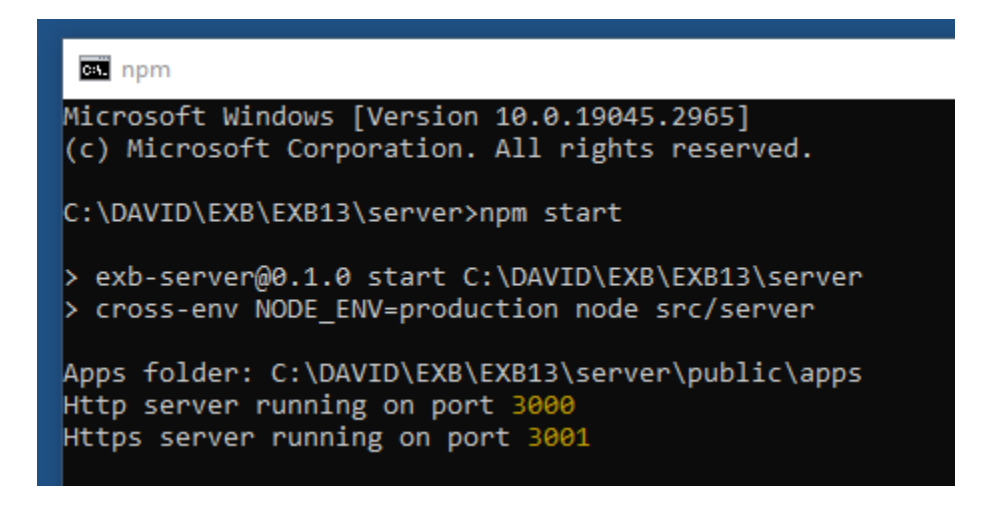

Start the npm **Client** process.

If you have any Custom Widgets, they will be recognized here.

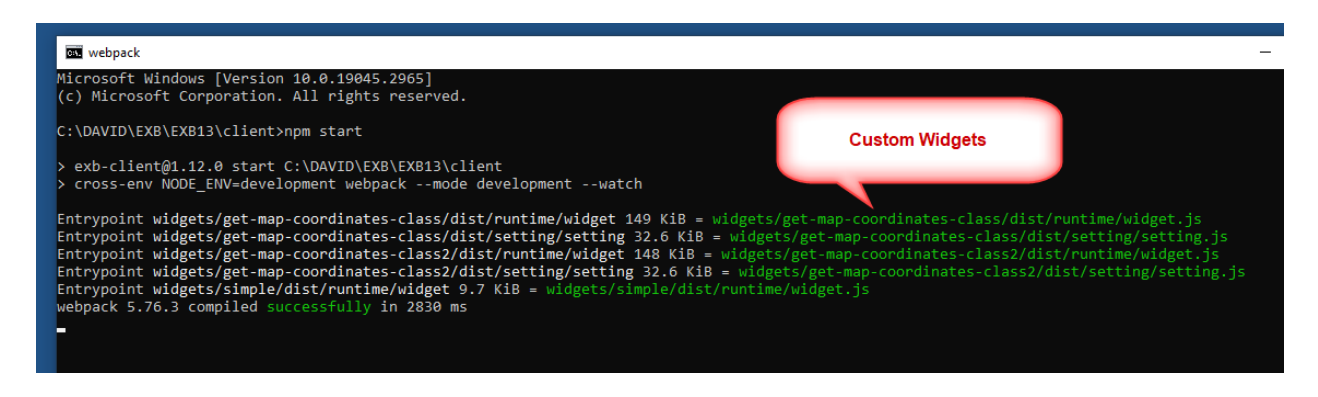

I am using the Enhanced Coordinate Widget for EXB designed by Frederic Poliart from ESRI Australia.

https://community.esri.com/t5/experience-builder-custom-widgets/enhanced-exb-coordinatewidget/m-p/1302310 Be sure to edit the **manifest.json** file and edit the "exbVersion" to read "1.12.0"

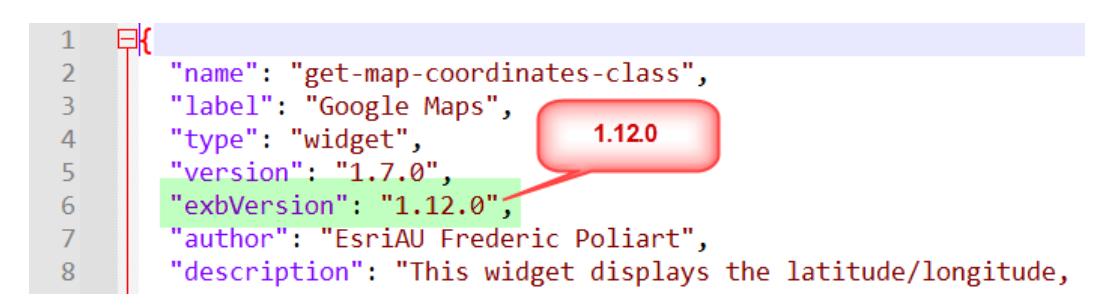

If you have other Custom Widgets, make sure the exbVersion matches the Experience Builder Version you are using.

4.

This step is critical.

Launch Experience Builder in Firefox.

https://localhost:3001

Note: Do not use Googe Chrome or Microsoft Edge!

| 🗉 📵 Exp                            | erience Builder Syster | m ×            | +            |       |              |        |
|------------------------------------|------------------------|----------------|--------------|-------|--------------|--------|
| $\leftarrow \   \rightarrow \   G$ | (                      | htt            | ps://localho | st:30 | 01           |        |
| ۏ Getting Started 🛛 G              | Google 🔘 OKTA          | 🛞 AGOL         | GIS Port     | al    | MCDOT Portal | 🛞 ArcG |
| 🟮 ArcGIS Experi                    | ence Builder (Deve     | loper Edition) |              |       | Experi       | ences  |
|                                    | Recent exp             | erience        | S            |       |              |        |
|                                    |                        |                |              |       |              |        |
|                                    | Q Search               |                |              |       |              |        |
|                                    |                        |                |              |       |              |        |
|                                    | •                      |                | Published    |       | •—           |        |
|                                    |                        |                |              |       |              | =      |
|                                    |                        |                |              |       |              |        |
|                                    |                        |                |              |       |              |        |
|                                    |                        |                |              |       |              |        |
|                                    | Parcel Map v1          | 4              |              |       | Parcel Map   | v12    |
|                                    | GIO DasT               |                |              |       | GIO DasT     |        |
|                                    | 07/29/2023             |                |              |       | 07/29/2023   |        |
|                                    |                        |                | C2 ····      | Dup   | olicate      |        |
|                                    |                        |                |              | Edit  | tinfo        |        |
|                                    | •                      |                |              | Del   | ete          |        |
|                                    |                        | Downloa        | d            | Dov   | wnload       |        |

Start the **Download** Process.

Monitor what is being written to the **temp** folder.

## C:\DAVID\EXB\EXB13\server\temp\

| 0  | 7/14/2023 6:17 PM  | File folder |
|----|--------------------|-------------|
| 1  | 7/23/2023 11:12 AM | File folder |
| 2  | 7/19/2023 7:32 AM  | File folder |
| 3  | 7/19/2023 7:39 AM  | File folder |
| 5  | 7/21/2023 10:56 AM | File folder |
| 6  | 7/22/2023 4:21 PM  | File folder |
| 7  | 7/22/2023 4:45 PM  | File folder |
| 8  | 7/23/2023 11:21 AM | File folder |
| 9  | 7/23/2023 11:55 AM | File folder |
| 10 | 7/24/2023 5:07 PM  | File folder |
| 11 | 7/24/2023 4:06 PM  | File folder |
| 12 | 7/26/2023 10:50 AM | File folder |

## C:\DAVID\EXB\EXB13\server\temp\<mark>13</mark>\

| cdn                 | 7/29/2023 12:57 PM | File folder      |       |
|---------------------|--------------------|------------------|-------|
| 🧧 index.html        | 7/29/2023 12:57 PM | Firefox HTML Doc | 5 KB  |
| 🌋 service-worker.js | 7/13/2023 2:46 PM  | JavaScript File  | 10 KB |
| 🖞 web.config        | 7/13/2023 2:50 PM  | XML Configuratio | 2 KB  |

## C:\DAVID\EXB\EXB13\server\temp\13\cdn\1\

|    | assets                         | 7/29/2023 12:57 PM | File folder     |       |
|----|--------------------------------|--------------------|-----------------|-------|
|    | calcite-components             | 7/29/2023 12:57 PM | File folder     |       |
|    | jimu-arcgis                    | 7/29/2023 12:57 PM | File folder     |       |
|    | jimu-core                      | 7/29/2023 12:57 PM | File folder     |       |
|    | jimu-for-builder               | 7/29/2023 12:57 PM | File folder     |       |
|    | jimu-layouts                   | 7/29/2023 12:57 PM | File folder     |       |
|    | jimu-theme                     | 7/29/2023 12:57 PM | File folder     |       |
|    | jimu-ui                        | 7/29/2023 12:57 PM | File folder     |       |
| \$ | index.js                       | 7/13/2023 2:50 PM  | JavaScript File | 41 KB |
| 3  | service-worker-registration.js | 7/29/2023 12:57 PM | JavaScript File | 1 KB  |

Keep refreshing this folder.

Wait till it gets to creating the **widgets** folder.

|                                  |                    | 21              |       |
|----------------------------------|--------------------|-----------------|-------|
| arcgis-charts                    | 7/29/2023 12:59 PM | File folder     |       |
| assets                           | 7/29/2023 12:57 PM | File folder     |       |
| calcite-components               | 7/29/2023 12:57 PM | File folder     |       |
| 📙 jimu-arcgis                    | 7/29/2023 12:57 PM | File folder     |       |
| 📙 jimu-core                      | 7/29/2023 12:57 PM | File folder     |       |
| 📙 jimu-for-builder               | 7/29/2023 12:57 PM | File folder     |       |
| 📙 jimu-layouts                   | 7/29/2023 12:57 PM | File folder     |       |
| 📙 jimu-theme                     | 7/29/2023 12:57 PM | File folder     |       |
| 📙 jimu-ui                        | 7/29/2023 12:57 PM | File folder     |       |
| hemes                            | 7/29/2023 12:58 PM | File folder     |       |
| 📙 widgets                        | 7/29/2023 12:59 PM | File folder     |       |
| 📓 index.js                       | 7/13/2023 2:50 PM  | JavaScript File | 41 KB |
| 🌋 service-worker-registration.js | 7/29/2023 12:57 PM | JavaScript File | 1 KB  |

**Stop** the download process the moment it finishes writing the widgets folder.

| ۵ (۵                       | Experience Builder Sy | stem X      | 🛛 New Tab  | x +              |  |
|----------------------------|-----------------------|-------------|------------|------------------|--|
| $\leftarrow \rightarrow x$ |                       | Q about:k   | olank      |                  |  |
| 😻 Getting Starte           | d 🕒 Google 🔘 OK       | TA 🏾 🎯 AGOL | GIS Portal | Stop the Process |  |

If you wait too long, the process will fail and you will see that all the temp files are being deleted one by one. You are back to square one.

## 5.

View the contents of the widgets folder.

Check to see if it has your custom widgets:

- Get-map-coordinates-class
- Get-map-coordinates-class2

#### C:\DAVID\EXB\EXB13\server\temp\13\cdn\1\widgets\

| arcgis                      | 7/29/2023 12:59 PM | File folder |        |
|-----------------------------|--------------------|-------------|--------|
| chunks                      | 7/29/2023 12:59 PM | File folder |        |
| common                      | 7/29/2023 12:59 PM | File folder |        |
| 📙 get-map-coordinates-class | 7/29/2023 12:59 PM | File folder |        |
| get-map-coordinates-class2  | 7/29/2023 12:59 PM | File folder |        |
| layout                      | 7/29/2023 12:59 PM | File folder |        |
| 🥁 widgets-info.json         | 7/27/2023 2:52 PM  | JSON File   | 176 KB |

#### Copy the entire contents of

### C:\DAVID\EXB\EXB13\server\temp\13

| 📙 cdn               | 7/29/2023 12:57 PM | File folder      |       |
|---------------------|--------------------|------------------|-------|
| index.html          | 7/29/2023 12:57 PM | Firefox HTML Doc | 5 KB  |
| 🌋 service-worker.js | 7/13/2023 2:46 PM  | JavaScript File  | 10 KB |
| 🔁 web.config        | 7/13/2023 2:50 PM  | XML Configuratio | 2 KB  |

#### To another location like:

### C:\DAVID\PROJECTS\Parcel Map EXB\ParcelMapv13\

| 📙 cdn               | 7/29/2023 1:10 PM  | File folder      |       |
|---------------------|--------------------|------------------|-------|
| index.html          | 7/29/2023 12:57 PM | Firefox HTML Doc | 5 KB  |
| 📓 service-worker.js | 7/13/2023 2:46 PM  | JavaScript File  | 10 KB |
| 🖓 web.config        | 7/13/2023 2:50 PM  | XML Configuratio | 2 KB  |

Explore the contents of the cdn folder.

## C:\DAVID\PROJECTS\Parcel Map EXB\ParcelMapv13\cdn\1\

| arcgis-charts                  | 7/29/2023 1:10 PM  | File folder     |       |
|--------------------------------|--------------------|-----------------|-------|
| assets                         | 7/29/2023 1:10 PM  | File folder     |       |
| calcite-components             | 7/29/2023 1:12 PM  | File folder     |       |
| 📊 jimu-arcgis                  | 7/29/2023 1:12 PM  | File folder     |       |
| 📊 jimu-core                    | 7/29/2023 1:12 PM  | File folder     |       |
| 📊 jimu-for-builder             | 7/29/2023 1:12 PM  | File folder     |       |
| 📊 jimu-layouts                 | 7/29/2023 1:12 PM  | File folder     |       |
| 📊 jimu-theme                   | 7/29/2023 1:12 PM  | File folder     |       |
| 📙 jimu-ui                      | 7/29/2023 1:12 PM  | File folder     |       |
| h themes                       | 7/29/2023 1:12 PM  | File folder     |       |
| widgets                        | 7/29/2023 1:12 PM  | File folder     |       |
| 📓 index.js                     | 7/13/2023 2:50 PM  | JavaScript File | 41 KB |
| service-worker-registration.js | 7/29/2023 12:57 PM | JavaScript File | 1 KB  |

Compare these files and folders to your other successful downloads.

In this instance, all you are missing is the **resources** folder and the **config.json** file.

Navigate to:

C:\DAVID\EXB\EXB13\server\public\apps\<mark>13</mark>\

| resources     | 7/29/2023 12:10 PM | File folder |        |
|---------------|--------------------|-------------|--------|
| 📔 config.json | 7/29/2023 12:14 PM | JSON File   | 175 KB |
| 📔 info.json   | 7/29/2023 12:14 PM | JSON File   | 1 KB   |

Copy the resources folder and the config.json file to:

#### C:\DAVID\PROJECTS\Parcel Map EXB\ParcelMapv13\cdn\1\

| arcgis-charts                    | 7/29/2023 1:10 PM  | File folder     |        |
|----------------------------------|--------------------|-----------------|--------|
| assets                           | 7/29/2023 1:10 PM  | File folder     |        |
| calcite-components               | 7/29/2023 1:12 PM  | File folder     |        |
| 📙 jimu-arcgis                    | 7/29/2023 1:12 PM  | File folder     |        |
| jimu-core                        | 7/29/2023 1:12 PM  | File folder     |        |
| 📙 jimu-for-builder               | 7/29/2023 1:12 PM  | File folder     |        |
| 📙 jimu-layouts                   | 7/29/2023 1:12 PM  | File folder     |        |
| 📙 jimu-theme                     | 7/29/2023 1:12 PM  | File folder     |        |
| jimu-ui                          | 7/29/2023 1:12 PM  | File folder     |        |
| resources Copied                 | 7/29/2023 1:17 PM  | File folder     |        |
| themes                           | 7/29/2023 1:12 PM  | File folder     |        |
| widgets                          | 7/29/2023 1:12 PM  | File folder     |        |
| Copied                           | 7/29/2023 12:14 PM | JSON File       | 175 KB |
| 📓 index.js                       | 7/13/2023 2:50 PM  | JavaScript File | 41 KB  |
| 📓 service-worker-registration.js | 7/29/2023 12:57 PM | JavaScript File | 1 KB   |

Note: There is a second copy of the config.json file within the resources folder.

### C:\DAVID\PROJECTS\Parcel Map EXB\ParcelMapv13\cdn\1\resources\config\

#### You are all set!

Deploy these files and folders to your Web Server.

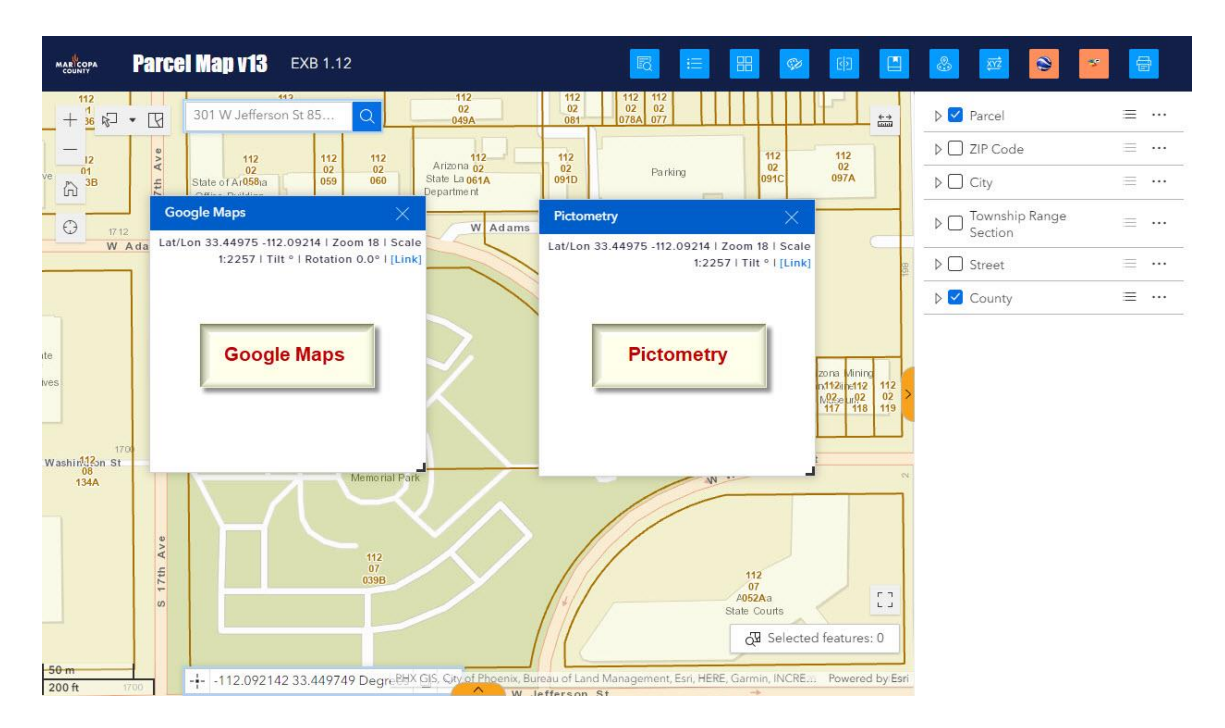

You should be able to launch your EXB Project with your Custom Widgets like so:

## 6.

If you are still having problems manually assembling the missing files, you can try the following:

- Clear the cache in Firefox and try again.
- Restart your PC. Do not open anything else besides the npm Server and Client processes and the Firefox window running EXB and try again.
- Stop your Anti-virus software and try again.
- Make sure that all your Custom Widgets are compatible with EXB 1.12
- Try using a different version of Node.js.

#### If you have exhausted all avenues, please send a Support Ticket to ESRI.

Best regards,

David Das